| ++ | ╘╼╊╌┽ | r /H-      |     | 永っ         | 大电梯      |            |    | 版次  | 第   | ,1.1 版  |
|----|-------|------------|-----|------------|----------|------------|----|-----|-----|---------|
|    |       |            |     | YTSma      | urt 作业手顺 |            | 发行 |     |     |         |
| 编号 |       |            |     |            |          |            |    | 贝次  |     | 1/6     |
|    |       |            |     | 索          | 引        |            |    |     |     |         |
|    |       | 序 号        |     | 项          | 目        |            | j  | 页 次 |     |         |
|    |       | 1.0        | 目的  |            |          |            |    | 1   |     |         |
|    |       | 2.0        | 适用范 | 书          |          |            |    | 2   |     |         |
|    |       | 3.0        | 职 责 |            |          |            |    | 2   |     |         |
|    |       | 4.0        | 定义  |            |          |            |    | 2   |     |         |
|    |       | 5.0        | 作业程 | 予          |          |            |    | 2   |     |         |
|    |       | 6.0        | 相关文 | 件          |          |            |    | 6   |     |         |
|    |       | 7.0        | 记录  |            |          |            |    | 7   |     |         |
|    |       |            |     |            |          |            |    |     |     |         |
|    |       |            |     |            |          |            |    |     |     |         |
|    |       |            |     |            |          |            |    |     |     |         |
|    |       |            |     |            |          |            |    |     |     |         |
|    |       |            |     |            |          |            |    |     |     |         |
|    |       |            |     |            |          |            |    |     |     |         |
|    |       |            |     |            |          |            |    |     |     |         |
| 记  | 号     | 订          | Æ   | 内          | 容        | 年月日        | 订  | 正   | 首   | 軍 核     |
|    |       |            |     |            |          |            |    |     |     |         |
|    |       |            |     |            |          |            |    |     |     |         |
|    |       |            |     |            |          |            |    |     |     |         |
|    |       |            |     |            |          |            |    |     |     |         |
|    |       |            |     |            |          |            |    |     |     |         |
|    |       |            |     |            |          |            |    |     |     |         |
|    |       |            |     |            |          |            |    |     |     |         |
|    |       |            |     |            |          |            |    |     |     |         |
|    |       |            |     |            |          |            |    |     |     |         |
| 承  | 认     | 杨亚军        | 核定  | 杨亚军        | 审核       | 杨亚军        | 作  | 成   | :   | 鲁进      |
| H  | 期     | 2016.03.07 | 日期  | 2016.03.07 | 日期       | 2016.03.07 | 日  | 期   | 201 | 6.03.07 |

保存年限: 永久性

| 甘    | 本文件 | 永大电梯         | 版次 | 第 1.1 版 |
|------|-----|--------------|----|---------|
| 权不又任 |     | VTSmart 佐业毛顺 | 发行 |         |
| 编号   |     | IISmant 中亚于顺 | 页次 | 2/6     |

### 1.0 目的

指导现场使用永大公开版维保工具作业。

#### 2.0 适用范围

ENT 机种

## 3.0 职责

无

# 4.0 定义

无

# 5.0 作业程序:

1、注册

微信关注"永大电梯中国服务号",关注后进入服务号,点击右下角的"用户服务",点击"程式下载"菜单,如图 1-1;

若当前微信号未注册公开版的使用账号,将打开注册界面,如图 1-2;请依次输入信息后点击"注册", 注册成功,需维护用户信息,如图 1-3;

信息维护完成后,将进入管理主界面,如图1-4;

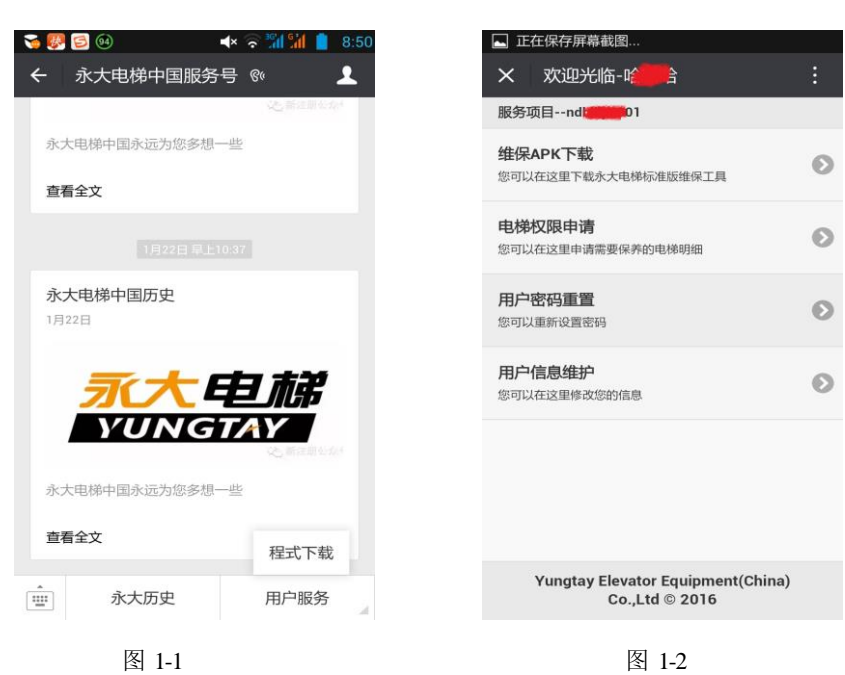

| 甘水文件  | 永つ                                                                                                    | 大电梯                                                                                                    |             | 版次 | 第 1.1 版 |
|-------|----------------------------------------------------------------------------------------------------|----------------------------------------------------------------------------------------------------|-------------|----|---------|
| 12个文件 | VTSmart 佐山王师                                                                                                    |                                                                                                    | 发行          |    |         |
| 编号    | 115112                                                                                                    | alt下亚于顺                                                                                                    |             | 页次 | 3/6     |
|       | <ul> <li>▲ ◆ ▲ ◆ 汕 汕 ■ 8:51</li> <li>※ 用户信息维护</li> <li>注</li> <li>姓名</li> <li>金床</li> <li>公司名称</li> <li>永大电梯</li> <li>代理商编码</li> <li>一</li> <li>完成</li> </ul> | 正在保存屏幕截图     欢迎光临-哈 合     历劳项目nd 01     建保APK下载     您可以在这里下载永大电梯标准版维保工具     地可以在这里下请需要保养的电梯明细     历内区在这里申请需要保养的电梯明细     历内区的重置     您可以重新设置密码 | :<br>•<br>• |    |         |
|       | Yungtay Elevator Equipment(China)<br>Co.,Ltd © 2016                                                                                                    | 用户信息维护<br>您可以在这里修改您的信息<br>Yungtay Elevator Equipment(Chir<br>Co.,Ltd © 2016                                                                  | <b>&gt;</b> |    |         |

2、下载及说明:

图 1-4 中包含四项内容:

- (1) 扫描下面二维码,可供下载 YTSmart (永大公开版维保软件)。
  - 2. 安装包下载二维码:

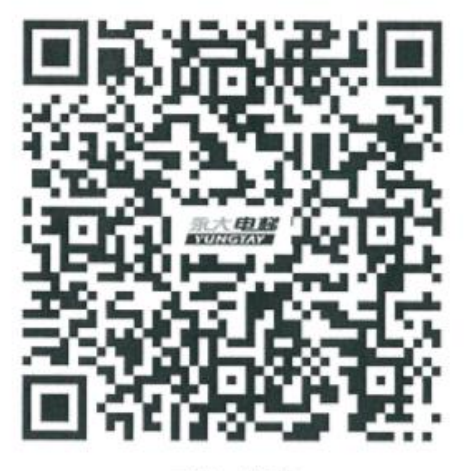

下载二维码

注:链接由物联网开发部负责维护,若后续下载链接及二维码变更,由物联网开发部负责通知。

- (2) 电梯权限申请:指当前账号可作业作番,需用户自行申请权限;可申请单台作番的权限,也可申请连续作番的权限;若需申请单台作番,只需输入"起始作番",点击"申请权限";若需申请连续作番,输入"起始作番"和"终止作番",点击"申请权限"即可;申请通过后页面下方将显示作番明细,如图 2-1;可在查询框中输入作番号进行查询,如图 2-2。
- (3) 用户密码重置:可重新设置 YTSmart 登录密码。
- (4) 用户信息维护:进入用户信息维护界面,将自动显示用户名(不可修改),及个人信息,编辑

| 甘水文件 | 永大电梯                 | 版次 | 第 1.1 版 |
|------|----------------------|----|---------|
| 汉不又什 | <b>VTS</b> mort 佐业主师 | 发行 |         |
| 编号   | IISmant 作业于顺         | 页次 | 4/6     |

个人信息,点击修改即可更改用户信息。

| 👒 🗔 🕺 🛋 🔹 🕄 🙀 | 🤜 வ 🔍 🔹 📢 🙀 🚺                                       |
|---------------|-----------------------------------------------------|
| × 电梯权限申请 :    | × 电梯权限申请 :                                          |
| 起始作番          | 起始作番                                                |
|               |                                                     |
|               |                                                     |
| 申请权限          | 申请权限                                                |
| Q 作番号         | Q 7                                                 |
| 总台数:9         | 总台数:9                                               |
|               | 7481                                                |
|               |                                                     |
|               |                                                     |
| -             |                                                     |
|               | Yungtay Elevator Equipment(China)<br>Co.,Ltd © 2016 |
| 图 2-1         | 图 2-2                                               |

### 3、软件操作步骤:

(1)在下载完毕,点击 YTSmart.APP,进行软件安装,允许后台运行,允许信任运行该程序,如图 3-1 所示;安装完毕后,点击打开,进入软件登陆画面,如图 3-2 所示。

## 注意: 软件登陆需在网络畅通状态下

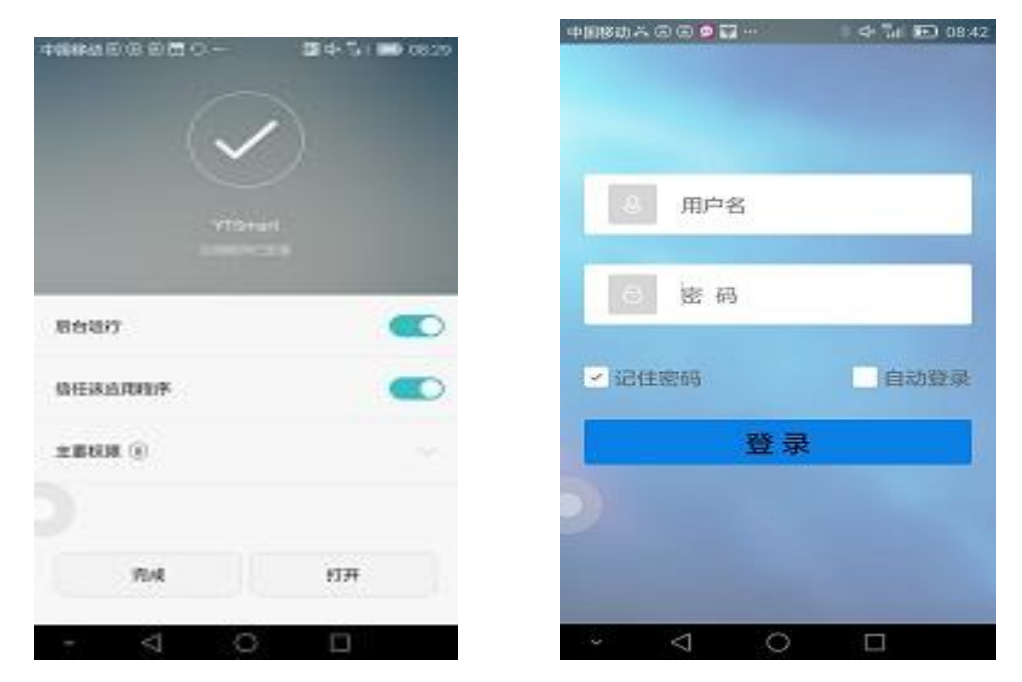

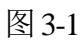

图 3-2

(2) 输入软件注册时,注册的用户名和密码,点击登陆按钮,进入软件主界面,如图 3-3,图 3-4 所示。

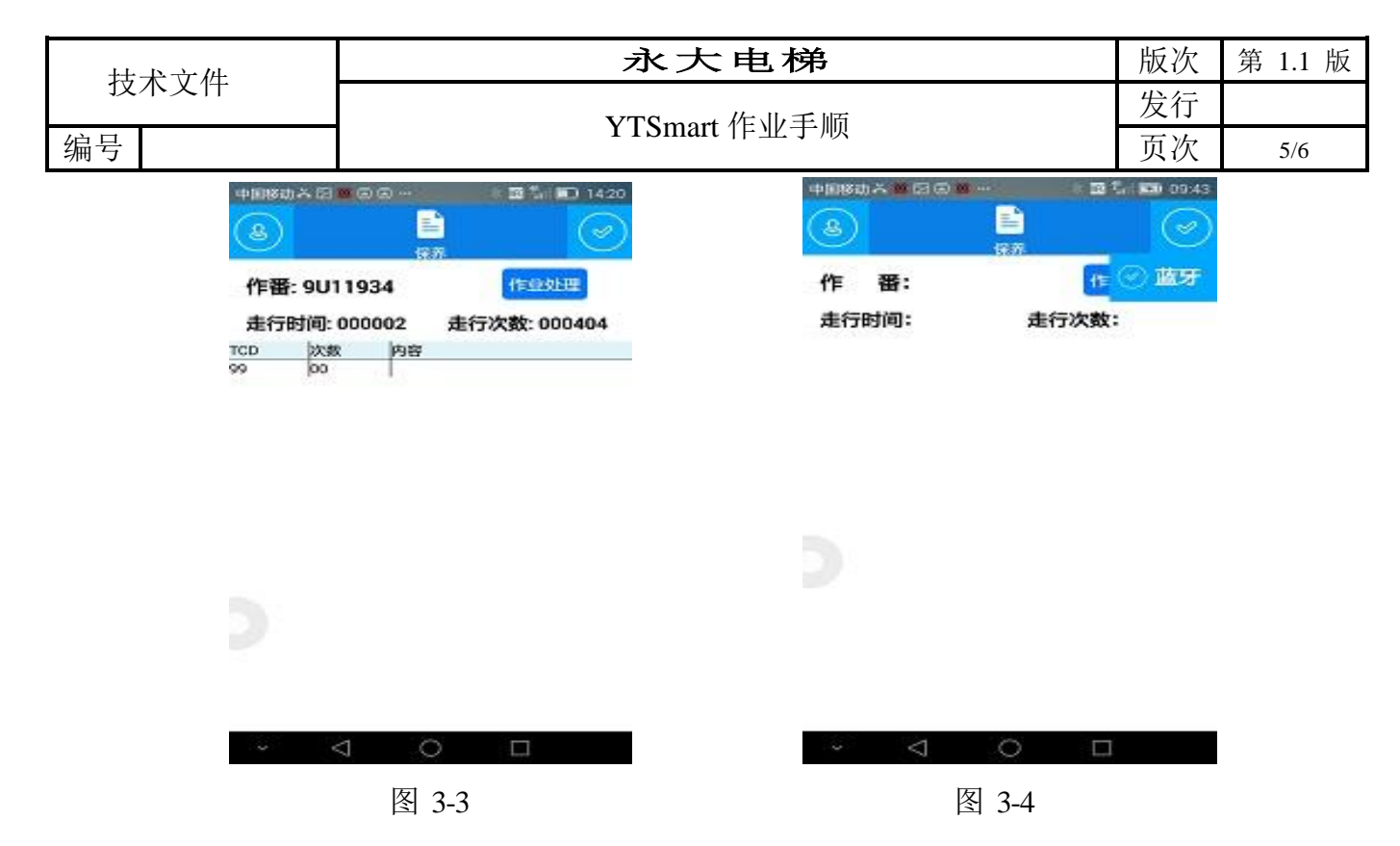

(3) 现场作业:

抵达现场,确保无人使用,拍下 E.STOP。蓝牙插入电梯主控板,同时选择 右上角√图标,选择 蓝牙,如图 3-3 所示。进入蓝牙搜索界面,如图选择 YTBT 设备,并连接,第一次连接需输入匹配码:0000, 如图 3-5 所示。

| F 番 9U11934         E行时间:       走行次数:         単合体の18をは15-21:F8         已配对设备         YTBT2014         00:18:E4:1F:21:F8         已配对了         其他 |                   | 中国政功入 印 🛛 🦉 🦉 🗣    | 永大电梯ANN     |
|----------------------------------------------------------------------------------------------------|-------------------|--------------------|-------------|
| 正在世界教授者<br>已配对设备<br>YTBT2014<br>00:18:E4:1F:21:F8<br>已配对<br>其他                                                                                  | 作番9011934         | Y U N 0<br>1 6 F 1 | GTAY<br>CL. |
| 正在授李设备<br>已配对设备<br>YTBT2014<br>00:18:E4:1F:21:F8<br>已配对<br>其他                                                                                   |                   | MOD                | 02 協定       |
| E起对设备<br>YTBT2014<br>00:18:E4:1F:21:F8<br>已起对<br>其他 若牙开启成功!                                                                                     | 正在搜索设备            | ESC 1              | Dr.C MDE    |
| 00:18:E4:1F:21:F8<br>已配对<br>其他<br>基牙开启成功!                                                                                                    | 已配对设备<br>YTBT2014 | + 1                | → ENT       |
|                                                                                                    | 其他 盖牙开启成功!        | 永大电梯设备             | f(中国)有限公司   |
|                                                                                                    |                   |                    |             |

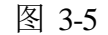

图 3-6

蓝牙连接成功后,点击"进入作业"按钮。电梯作番、故障、走行时间、次数等信息会显示在保 养主界面上,如图 3-4 所示,并自动进入小键盘画面,如图 3-6 所示。输入 MODE 功能码。<u>当前仅包含</u> 02、11、59、69、34、35、36 这几项 MODE 功能。其余输入后,会提示无此 MODE 功能。

永大电梯 YTSmart 作业手顺 
 版次
 第 1.1 版

 发行
 万次

软件中还包含软件相关信息,其中新版本检测,主要用于获取当前软件版本,并进行软件更新。

如图 3-7 所示。

编号

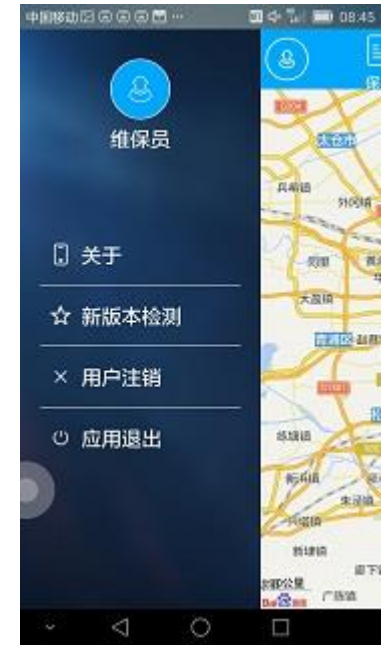

图 3-7

## 5、异常解决

(1) 提示"请检查蓝牙连接"。解决措施,点击图 3-3 中蓝牙,重新进行蓝牙连接。若连接不成功, 请尝试重启蓝牙。

(2)提示"通讯中断",说明 MPU 与手机通讯异常。解决措施:检查通讯线,电梯关送电后,重新 尝试。若仍不成功,检查电梯主板。

(3) 提示"无此 MODE 功能",说明输入的 MODE 功能码不在范围内,当前只允许输入 02、11、 59、69、34、35、36

(4) 提示"软件版本更新",则到微信公众号进行软件更新。

6、以上

6.0 相关文件:

无

7.0 记录:

无